## How to Checkout Stockwell 2.0

1 Have your payment method ready at the Stockwell:

- 365Pay App
- Market Card
- Credit/Debit Card
- 2 Scan your app QR code, market card, or swipe, insert, or tap your credit/debit card to unlock the Stockwell

*Note*: If using your account app as your payment method, you must have a default credit card assigned to your account

Choose your receipt type on the payment device (Credit Card Only)

Open the Stockwell door, remove your items, and close the door.

- Both doors are unlocked, and you can remove items from either or both sides of the unit.
- If you no longer want an item, simply place it back in its original position.

Close doors and enjoy!

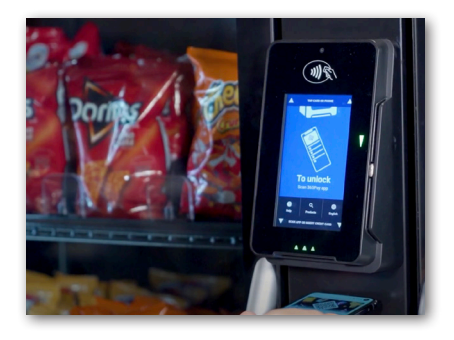

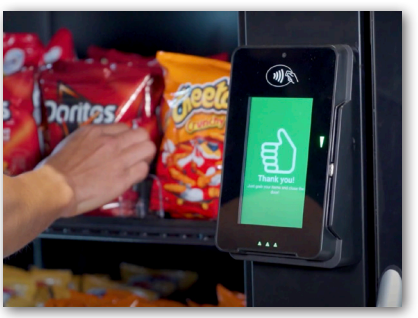

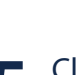

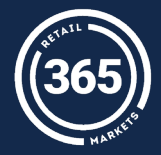